| Ministero dell'Istruzione<br>ISTITUTO D'ISTRUZIONE SECONDARIA SUPERIORE - "G. SOLIMENE" -<br>VIA ALDO MORO, 1- 85024 LAVELLO (PZ) - C.F. 93001760763 – Cod. Univ. UFZUGU –PZIS01100T |                                     |                                                                                                    |                                     |                                                    |                                                                                  | $\langle \bigcirc \rangle$                                                            |  |
|----------------------------------------------------------------------------------------------------|-------------------------------------|----------------------------------------------------------------------------------------------------|-------------------------------------|----------------------------------------------------|----------------------------------------------------------------------------------|---------------------------------------------------------------------------------------|--|
| Istituto Tecnico Economico<br>Amministrazione Finanza Marketing<br>Sistemi Informativi Aziendali<br>PZTD011014                                                                       | <u>Is</u><br>Ag<br>Produzioni<br>Ge | <u>tituto Tecnico Tecnologico</u><br>raria Agroalimentare Agroindustria<br>i e Trasformazioni - Viticoltura ed Enologia<br>estione dell'ambiente e del territorio<br>PZTA01101N | <u>Liceo Classico</u><br>PZPC011015 |                                                    | <u>Liceo Scientifico</u><br>Liceo Scientífico<br>Scienze applicate<br>PZPC011015 | <u>Percorso di II</u><br><u>Livello</u><br>Serale per Adulti<br><sub>PZTD01150C</sub> |  |
|                                                                                                    |                                     | SEDE PALAZZO SAN GERVASIO - "O                                                                                                    | . D'ERRICO"                         |                                                    |                                                                                  |                                                                                       |  |
| <u>Istituto Tecnico Economico</u><br>Amministrazione Finanza Marketing<br>Sistemi Informativi Aziendali                                                                              |                                     | <u>Liceo Linguistico</u>                                                                                                    |                                     | <u>Percorso di II Livello</u><br>Serale per Adulti |                                                                                  |                                                                                       |  |
| PZTD011025                                                                                                    |                                     |                                                                                                    | PZTD0115                            |                                                    | E                                                                                |                                                                                       |  |
| U.S. 0972 88140 - U.S.G.I                                                                                                    | n. 0972 83950<br>pzisl              | - 32GR. 0972 83956 - 1.1.1. 097<br>01100t@istruzione.it pzis01100t                                                                                                    | 2 00044 - 51<br>@pec.istruzi        | one.it                                             | ALLO SAN GERVAS                                                                  | 0 0972 44488                                                                          |  |
| Informativa privacy: <u>https://www.solimenelavello.edu.it/2-non-categorizzato/63-privacy.html</u>                                                                                   |                                     |                                                                                                    |                                     |                                                    |                                                                                  |                                                                                       |  |
|                                                                                                    |                                     |                                                                                                    |                                     |                                                    |                                                                                  |                                                                                       |  |
| ISTITUTO D'ISTRUZIONE SUPE<br>Prot. 0006985 del 19/09/2                                                                                                    | ERIORE - "G. \$                     | SOLIMENE"-LAVELLO                                                                                                    |                                     |                                                    |                                                                                  | Per i docenti<br>Sito web                                                             |  |

Bacheca Argo Docenti

Avviso n.20 – Oggetto: Corso di formazione sull'utilizzo iniziale del registro elettronico a.s. 2020/2021

Si comunica che, lunedì 21 settembre, per tutti i docenti, alle ore 9.00 sarà attivato un corso di formazione sull'utilizzo iniziale del registro elettronico con lo scopo di fornire le prime indicazioni operative ed uniformare tutti i docenti sull'utilizzo del registro elettronico per quando riguarda le assenze, le uscite anticipate, i ritardi. Tale intervento costituisce attività didattica ordinaria e si svolgerà in modalità a distanza (DAD) sulla classroom collegio docenti. Il corso non è obbligatorio, in quanto si allega procedura operativa.

Lavello, 19.09.2020

07-05 (Uscita)

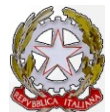

# Ministero dell'Istruzione ISTITUTO D'ISTRUZIONE SECONDARIA SUPERIORE - "G. SOLIMENE" -

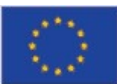

| VIA ALDO MORO, 1- 85024 LAVELLO (PZ) - C.F. 93001760763 – Cod. Univ. UFZUGU –PZIS01100T                               |                                                                                                    |                                    |                                                                              |                                                                            |  |  |  |  |
|----------------------------------------------------------------------------------------------------|----------------------------------------------------------------------------------------------------|------------------------------------|------------------------------------------------------------------------------|----------------------------------------------------------------------------|--|--|--|--|
| <u>Istituto Tecnico Economico</u><br>Amministrazione Finanza Marketing<br>Sistemi Informativi Aziendali<br>PZTD011014 | <u>Istituto Tecnico Tecnologico</u><br>Agraria Agroalimentare Agroindustria<br>Produzioni e Trasformazioni - Viticoltura ed Enologia<br>Gestione dell'ambiente e del territorio<br>PZTA01101N | <u>Liceo Classic</u><br>PZPC011015 | 20 Liceo Scientifico<br>Liceo Scientifico<br>Scienze applicate<br>PZPC011015 | <u>Percorso di II</u><br><u>Livello</u><br>Serale per Adulti<br>PZTD01150C |  |  |  |  |
| SEDE PALAZZO SAN GERVASIO - "C. D'ERRICO"                                                                             |                                                                                                    |                                    |                                                                              |                                                                            |  |  |  |  |
| Istituto Tecnico Econon<br>Amministrazione Finanza Mark                                                               | nico<br>eting <u>Liceo Linguistico</u>                                                                                                    |                                    | <u>Percorso di II Livello</u><br>Serale per Adulti                           |                                                                            |  |  |  |  |
| Sistemi Informativi Azienda.<br>PZTD011025                                                                            | li PZPM011019                                                                                                    |                                    | PZTD01152E                                                                   |                                                                            |  |  |  |  |

D.S. 0972 88146 - D.S.G.A. 0972 83956 - SEGR. 0972 83956 - I.T.T. 0972 88644 - SEDE PALAZZO SAN GERVASIO 0972 44488

#### pzis01100t@istruzione.it pzis01100t@pec.istruzione.it

#### INDICAZIONI OPERATIVE

- Il coordinatore di classe crea la classroom sulla piattaforma G-SUIT E es. IA Liceo Scientifico ed invita tutti i docenti del consiglio di classe e gli alunni
- Il docente della prima ora deve ogni mattina:
  - 1. Creare il link per la videolezione
- Il docente dell'ultima ora deve rendere invisibile il link agli studenti

## Fare l'appello seguendo la procedura.

## PROCEDURA

Il docente della prima ora deve:

- Entrare nel registro elettronico
- Cliccare dal menu Registro
- Cliccare sull'ora e il giorno desiderato
- Selezionare la classe
- In tipologia lezione cliccare su modalità mista
- Cliccare firma in alto e a destra
- Cliccare su appello in alto

## PROCEDURA PER ALUNNI IN VIDEOLEZIONE

- In corrispondenza dell'alunno fuoriclasse cliccare su aggiungi
- Cliccare su fuoriclasse
- Cliccare dalle ore 8.10 alle ore...... in base all'orario giornaliero
- In motivazione scrivere: didattica a distanza
- Cliccare su salva in alto a destra

Se il ragazzo risulta assente, oltre a inserire il fuoriclasse, verrà spuntata nella colonna Presenza il simbolo della A

Se il ragazzo entra in ritardo, oltre a inserire il fuoriclasse, cliccare su aggiungi, selezionare **ingresso** e compilare i campi del riquadro (Si ricorda ai docenti che da regolamento l'alunno in ritardo dopo le 8.30 va considerato assente alla prima ora)

Se il ragazzo esce in anticipo, oltre a inserire il fuoriclasse, cliccare su aggiungi, selezionare **uscita** e compilare campi del riquadro (Si ricorda di eliminare lo slash su giustifica).

Il Dirigente scolastico

Prof.ssa Anna dell'Aquila Firmato digitalmente ai sensi del Codice dell'Amministrazione Digitale e norme ad esso connesse